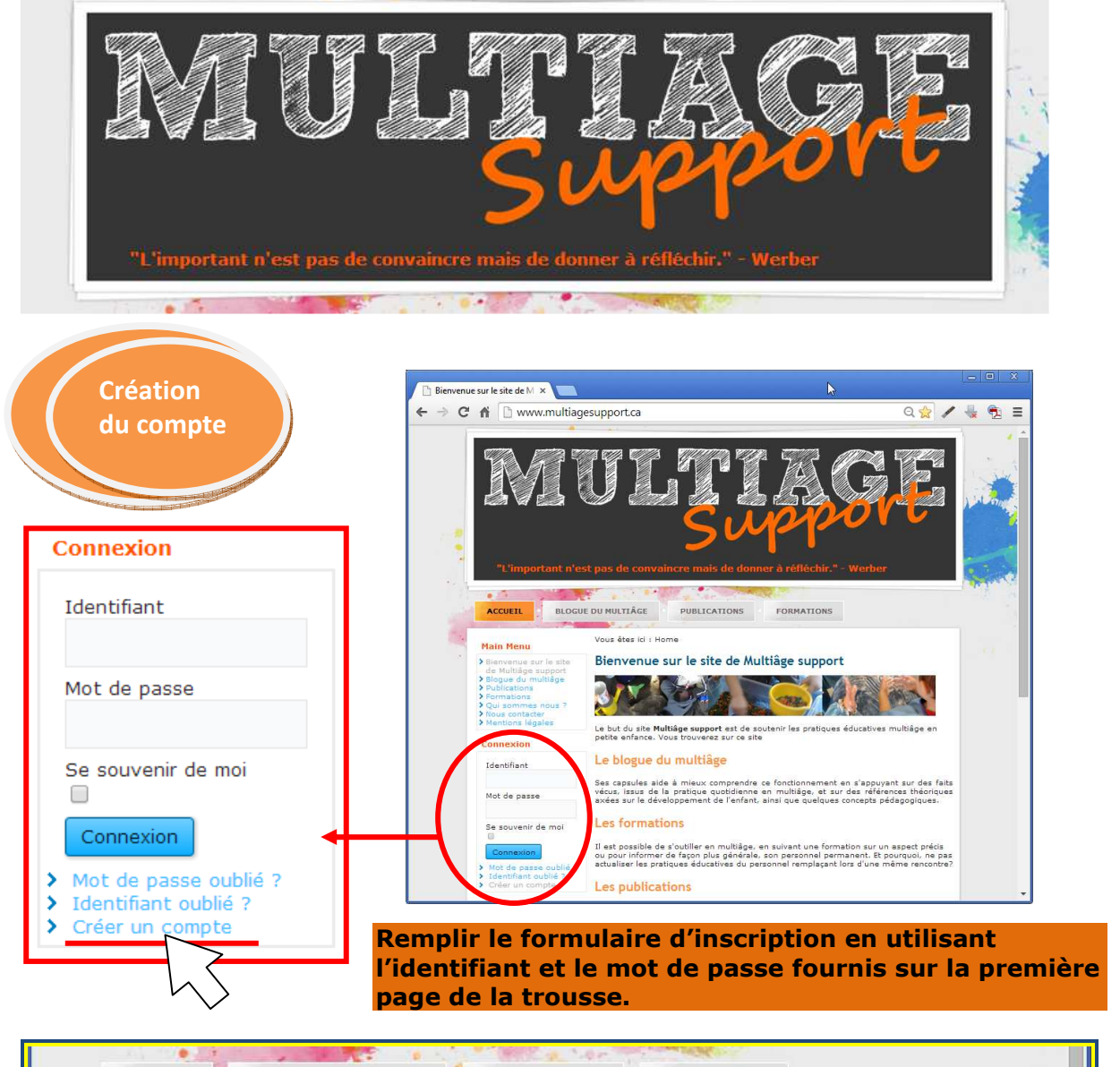

| Connexion                                                                                        | Vous êtes ici : Home<br>Création de compte | Nom, Prénom et Service de garde                         |
|--------------------------------------------------------------------------------------------------|--------------------------------------------|---------------------------------------------------------|
| Identifiant                                                                                      | * Champ requis                             | Série de 15 ou 16 chiffres et lettres commençant par 20 |
| Mot de passe                                                                                     | Identifiant : *                            |                                                         |
|                                                                                                  | Mot de passe : *                           | Code de 8 caractères (lettres ou chiffres et lettres)   |
| Se souvenir de moi                                                                               | Confirmez le mot de p                      | <b>*</b>                                                |
| Connexion                                                                                        | Adresse e-mail : *                         | Adresse courriel pour activation du compte              |
| <ul> <li>Mot de passe oublié ?</li> <li>Identifiant oublié ?</li> <li>Créer un compte</li> </ul> | Confirmez l'adresse                        |                                                         |

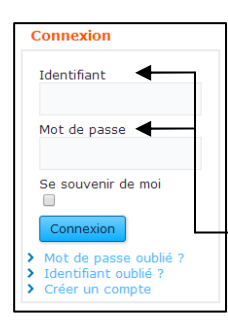

Vous recevrez un courriel de confirmation d'activation du compte par courriel.

Par la suite, vous pourrez vous connecter directement sur le site <u>www.multiagesupport.ca</u>

<u>L'identifiant et le mot de passe fournis avec la trousse</u> <u>donnent accès au site ressources</u> dans l'espace abonnés.